#### Introduction

This document describes how to reset the Merchant Out of Box Experience (OOBE) on a Verifone CM5/Trinity mobile payment terminal device

### **Pre-Requisites**

- Terminal must be connected to the network via Wi-Fi or wired Ethernet (via USB Type C adapter)
- For use with <u>OOBE Reset Procedure using pre-installed reset application</u>: an OOB Demo application must be pre-installed by Verifone. (Found on terminal's desktop)

## **OOBE** Reset Procedure using pre-installed reset application

After a reboot, the terminal will power up and automatically launch payment application (see the screen below). The "Back" button is disabled. The following actions are needed to access OOBE reset functionality. As part of the reset, the terminal downloads the most up to date application/changes.

# Verifone CM5 Out of Box Experience

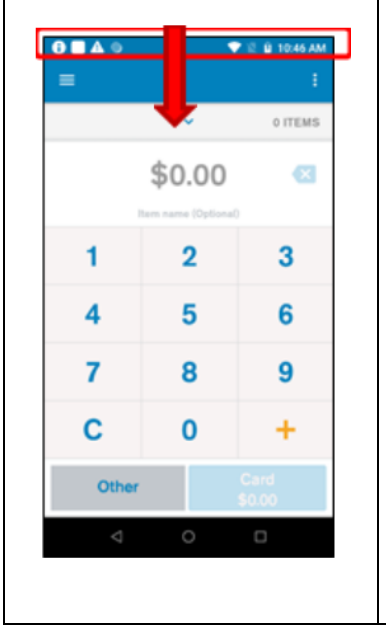

After a reboot, the terminal will power up and automatically launch payment application.

• Using your finger or stylus, touch the top of the screen, and while keeping contact with the screen, bring your finger down the screen (to swipe down)

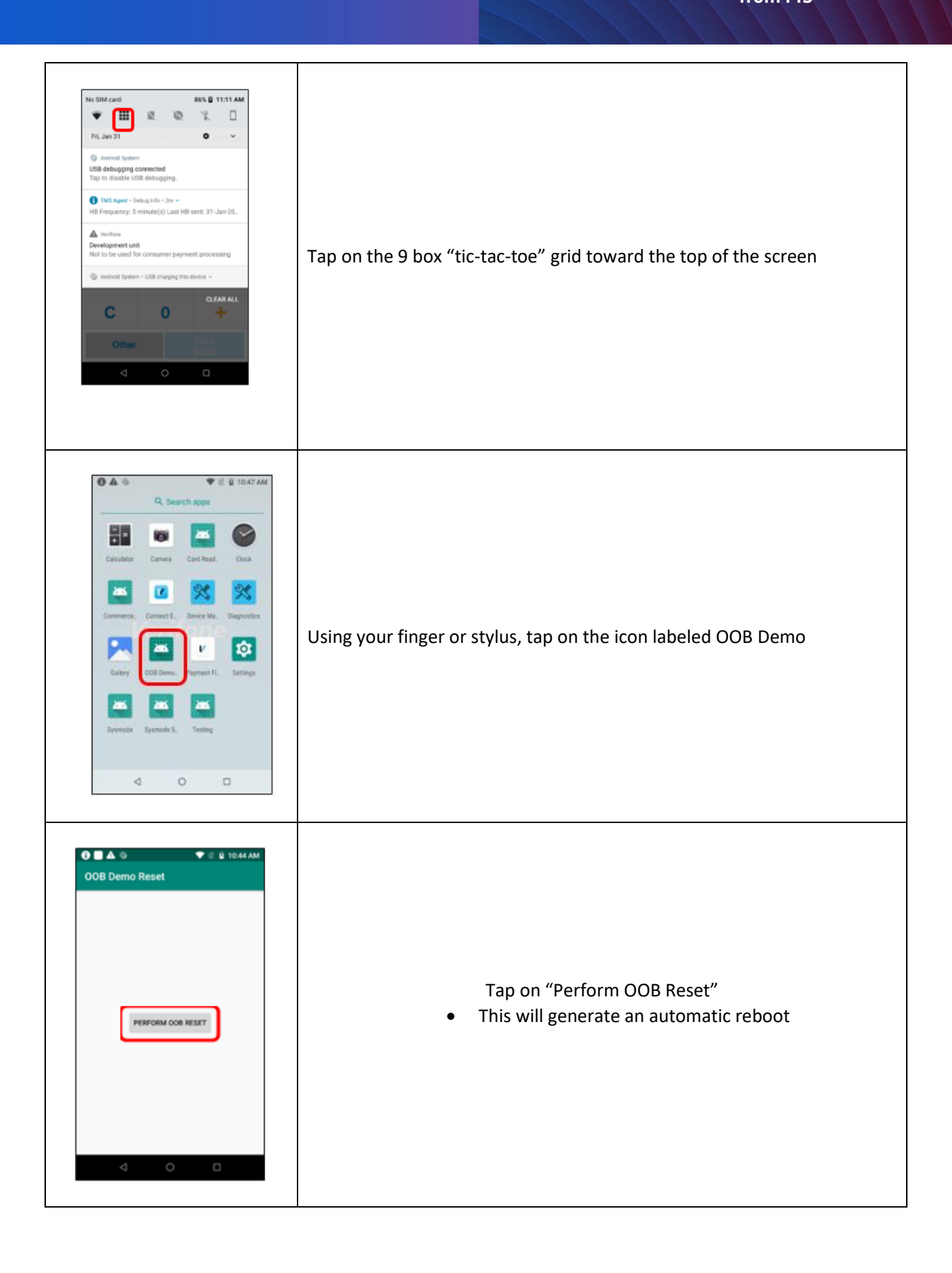

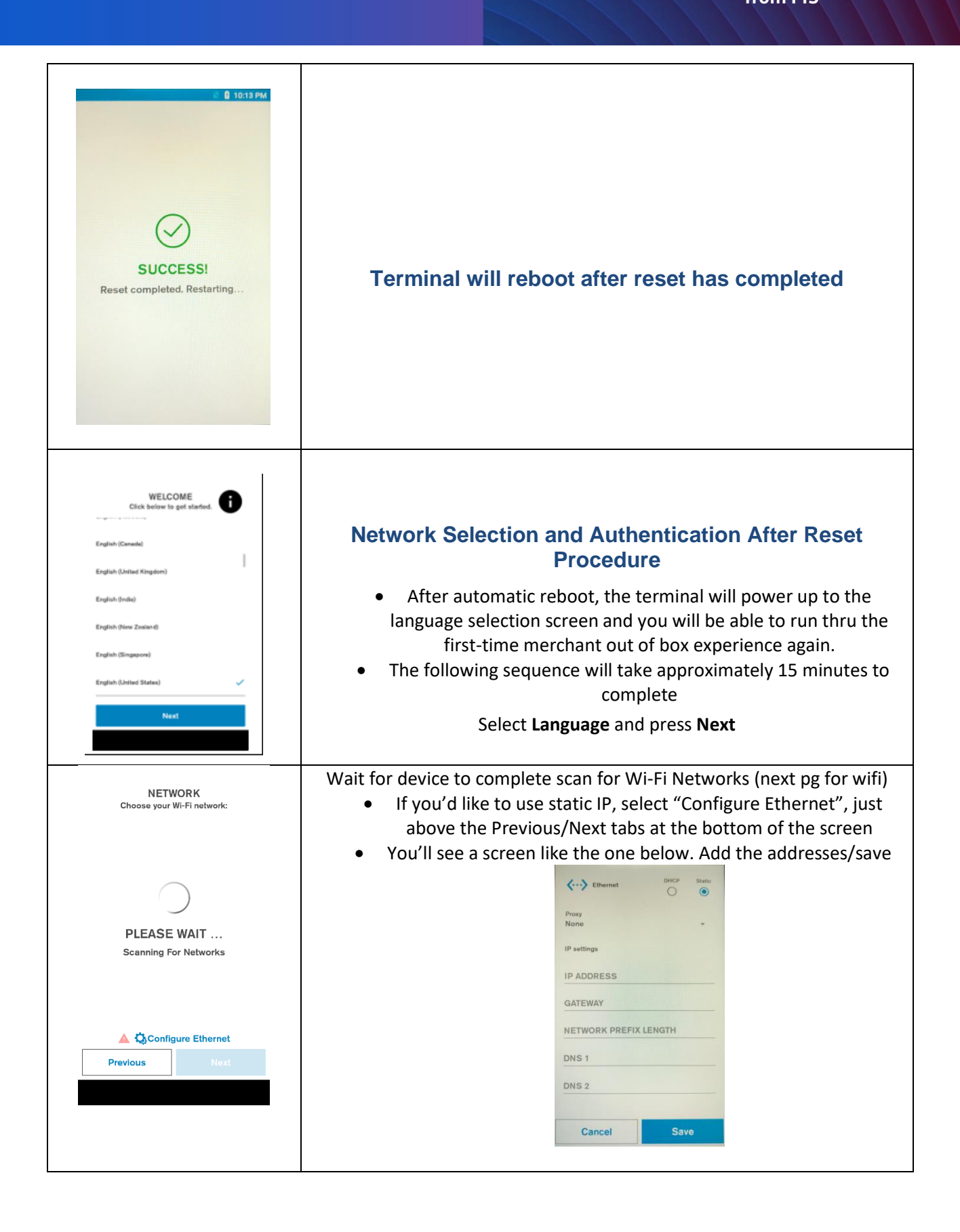

| NETWORK<br>Choose your Wi-Fi network:<br>Vosteam_5G<br>vosteam_5G<br>vosteam_2.4Hz<br>sin_team_2.0Hz<br>VFI_GUEST<br>VFI_GUEST<br>VFI_LAN<br>VFI_DEV<br>VFI_DEV<br>VFI_LOBBY<br>VFI_CONFigure Ethernet<br>Previous<br>Next | <ul> <li>Press the desired WiFi network (scroll down by swiping up, if necessary; networks are listed in order of strength)</li> <li>Note: if network cable is connected or mobile network is connected then press Next to proceed</li> </ul> |
|----------------------------------------------------------------------------------------------------|----------------------------------------------------------------------------------------------------|
| NETWORK VFI_GUEST                                                                                                    | Wait for Network Connection to be established                                                                                                    |
| NETWORK<br>VFI_GUEST<br>Network connection<br>Date and Time<br>VHQ data                                                                                                    | Wait for terminal to automatically configure <b>Date</b> and <b>Time</b>                                                                                                    |

| SOFTWARE UPDATE | Wait for device to contact Verifone network                                    |
|-----------------|--------------------------------------------------------------------------------|
| SOFTWARE UPDATE | (Automatically) Checking if new software updates are available for this device |
| SOFTWARE UPDATE | (Automatically) Downloading software updates                                   |

| <image/> <image/> <section-header><image/><section-header><section-header><section-header><section-header><section-header></section-header></section-header></section-header></section-header></section-header></section-header>                                                                                                    | Software installation is in progress |
|----------------------------------------------------------------------------------------------------|--------------------------------------|
| Image: Constraint of the constraint of the constraint | Terminal will reboot                 |
| Device is ready to use<br>$ \longleftrightarrow$ COMPLETE<br>More info<br>OK                                                                                                    | Press "OK"                           |

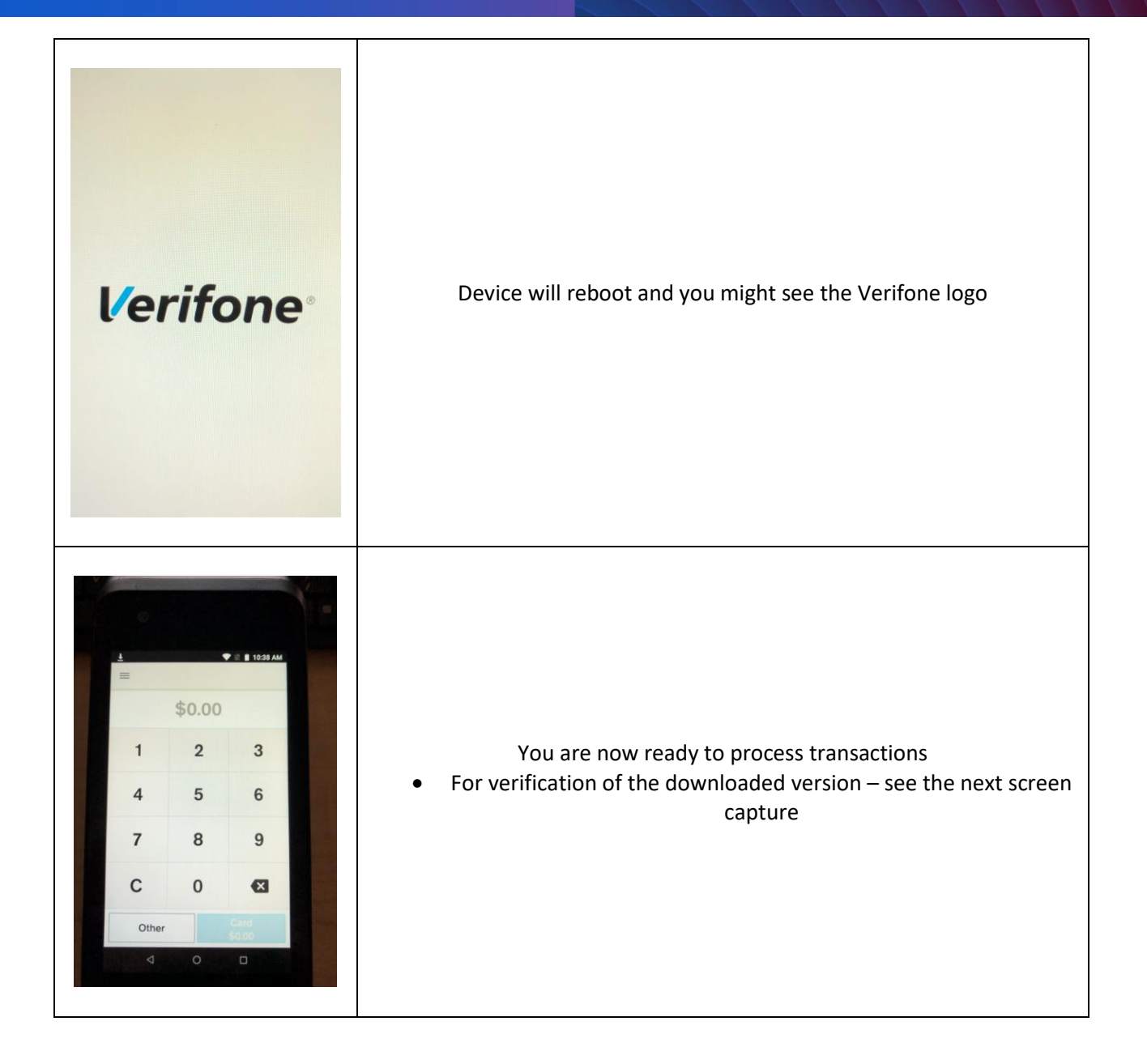